# **TRASMISSIONE TELEMATICA ISTANZE**

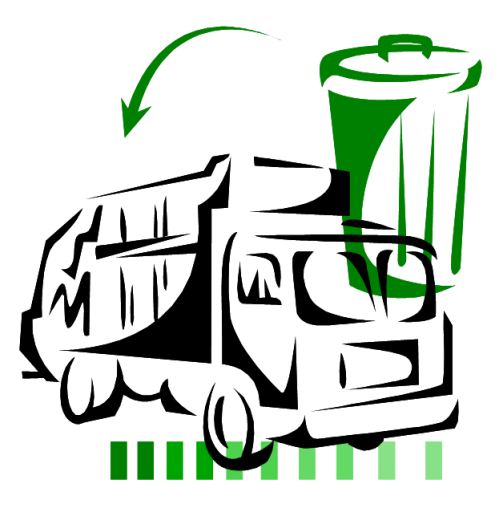

### www.albogestoririfiuti.it

ALBO NAZIONALE GESTORI AMBIENTALI

# Manuale Consulenti

Sezione Albo Gestori Bolzano Giugno 2015

# **AGEST TELEMATICO - Consulenti**

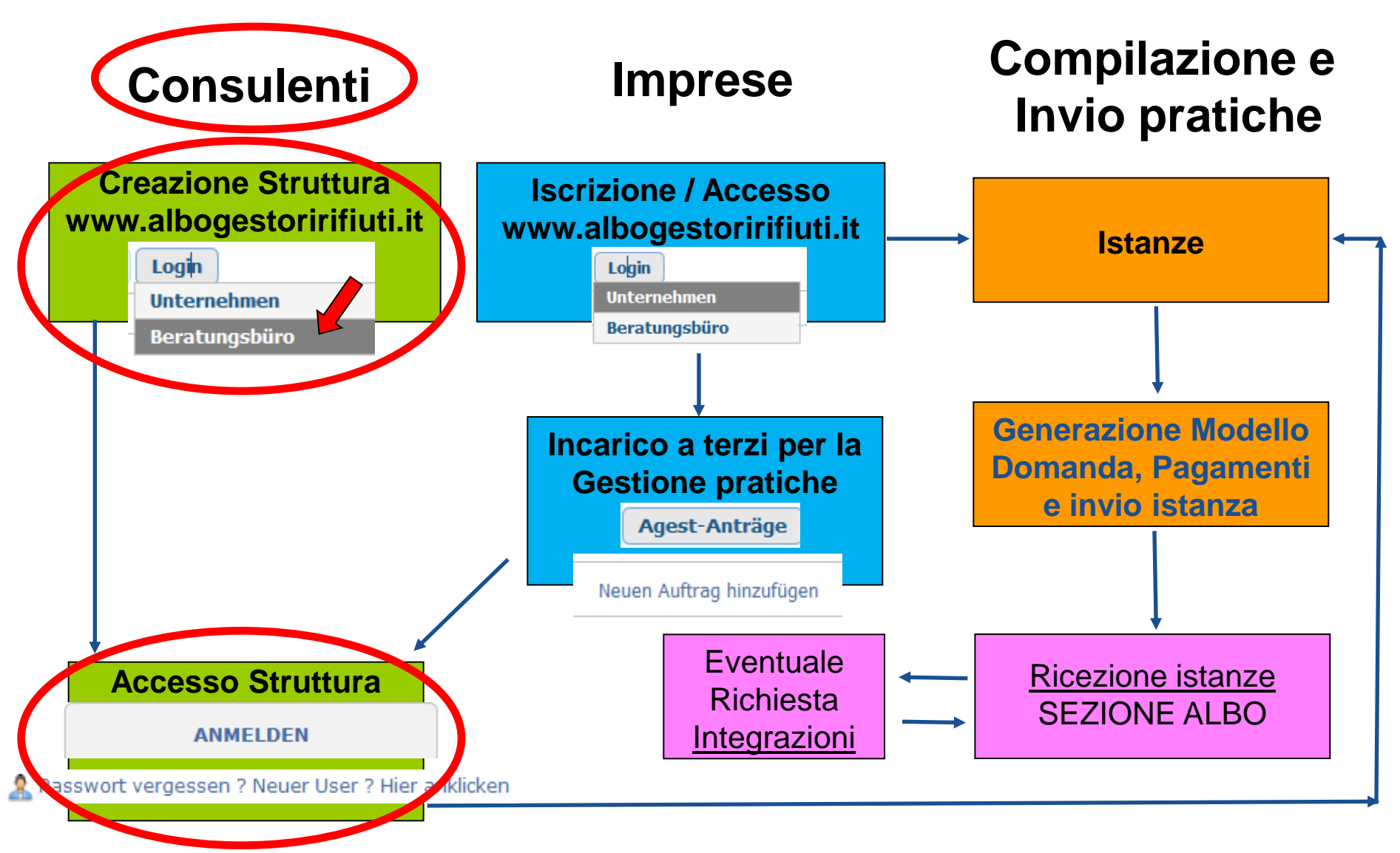

| Ministero dell'Ambiente e della Tut                                                                                                    | ela del Territorio e del Mare                                                                                                    | Albo <mark>Nazionale</mark><br>GestoriAmbientali                                                                                                    |
|----------------------------------------------------------------------------------------------------|----------------------------------------------------------------------------------------------------|----------------------------------------------------------------------------------------------------|
| Home Eingetragene Unternehmen Eintragung                                                                                                    | g Gesetzgebung (ital.) Suche                                                                                                    | Login<br>Unternehmen<br>Beratungsbüro                                                                                                    |
| Agest Telematico<br>Agest Telematico ist der Dienst für die Einreichung von A<br>nachfolgenden Änderungen.<br>Der Zugang zum System ist den Unternehmen, die eiger<br>Beim ersten Zugriff werden Angaben zur eigenen Organ<br>erkennen kann. Die Verwendung des AGEST-Leitfadens<br>Aktualisierung den Leitfaden herunterzuladen. | Anträgen für die Eintragung in das Nationale Ve<br>nständig ihre Äntrage verwalten wollen und de<br>nisation, zum Unternehmen oder zur Kanzlei gef<br>ist für das korrekte Ausfüllen des Antrages wes | rzeichnis der Umweltfachbetriebe und für die<br>n Umweltberatern vorbehalten.<br>fragt, damit das System später die Benutzer<br>sentlich. Es wird empfohlen, anläßlich jeder |
| Login Agest Telematico<br>Username/E-Mail-Adresse E-Mail<br>Passwort Passwort                                                                                                    |                                                                                                    | 🔎 Benutzerhandbuch herunterladen 📲                                                                                                    |
| Anmelden                                                                                                    | ANMELDEN                                                                                                    |                                                                                                    |

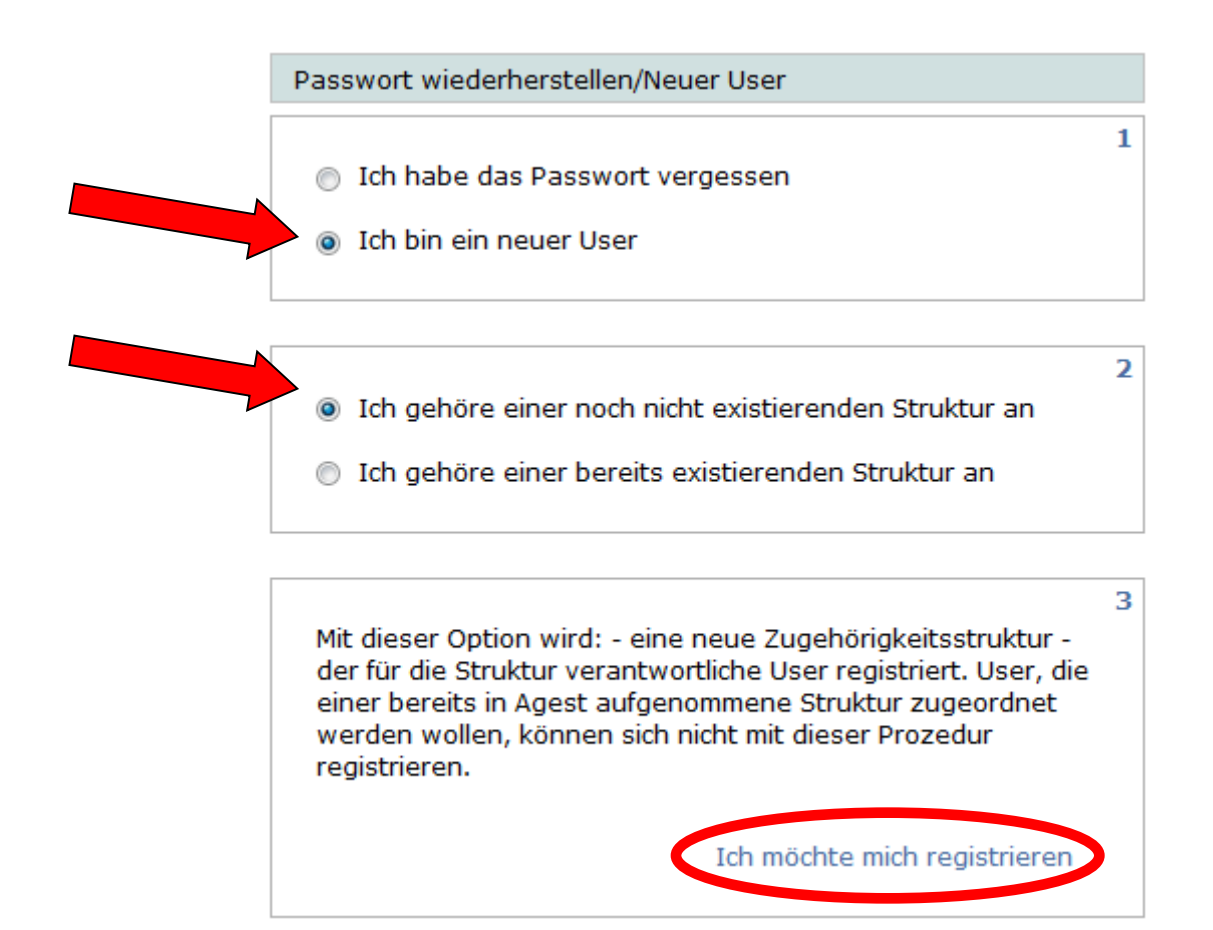

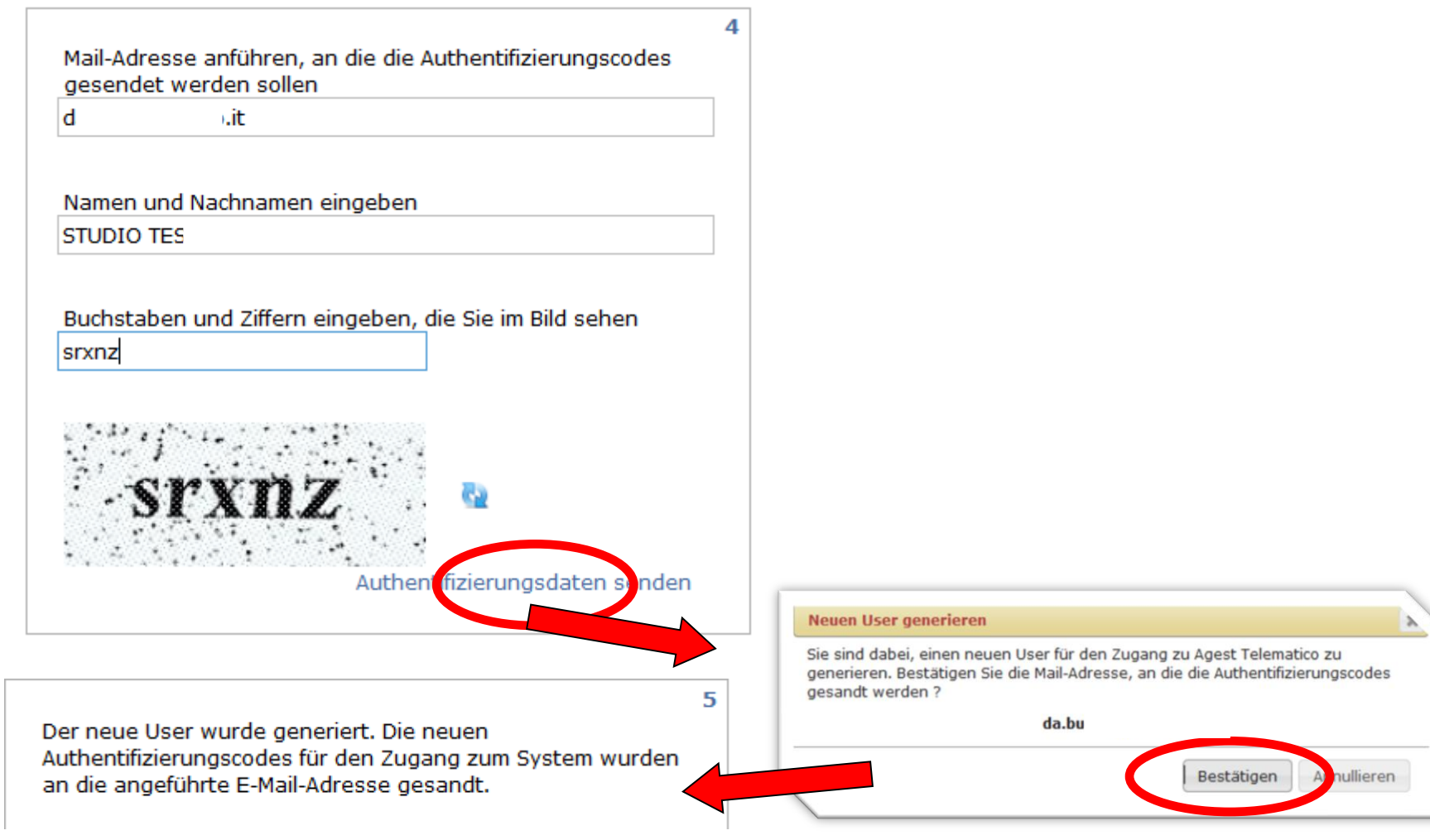

### Primo Accesso Consulenti Creazione Struttura

#### Albo Nazionale Gestori Ambientali

#### Servizio di creazione utenti

Ricevi questa email in quanto hai richiesto la generazione di un nuovo utente per Agest Telematico. Se non hai attivato tu la richiesta cancella pure questa email.

Le tue nuove credenziali sono:

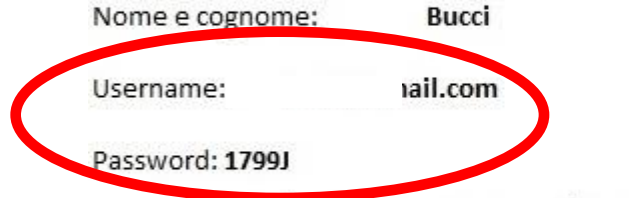

Puoi ora procedere all'accesso presso il sito di Agest Telematico all'indirizzo:

http://scrivania.albonazionalegestoriambientali.it

Se non riuscissi a completare la procedura di primo accesso puoi ricevere assistenza descrivendo in dettaglio a helpagest@albogestoririfiuti.it.

Cordiali saluti.

Albo Nazionale Gestori Ambientali

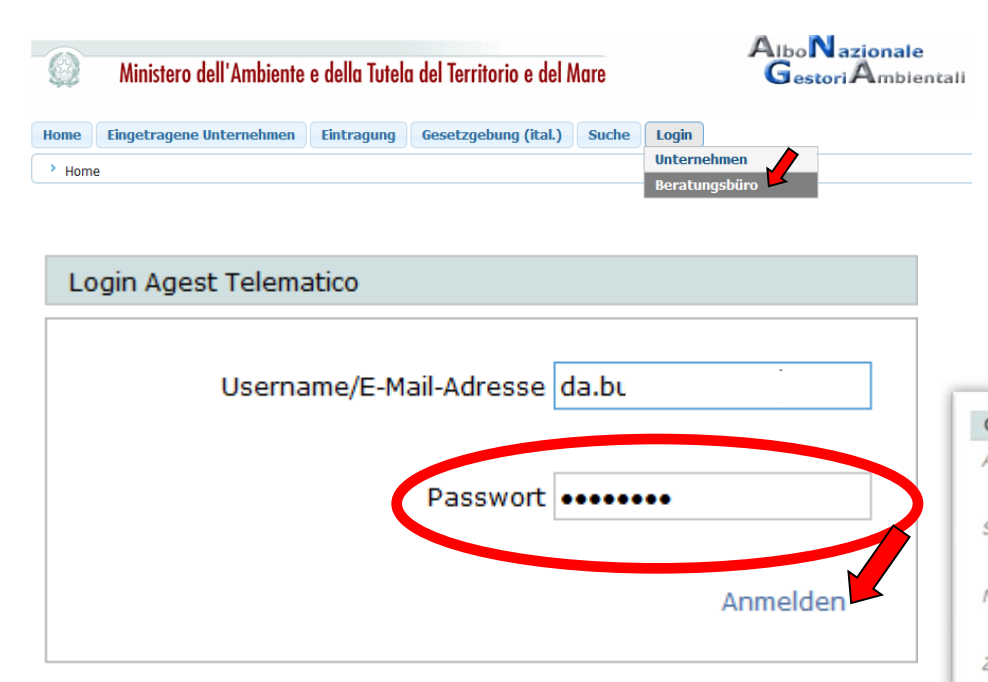

| Organisationszugehörigkeit ändern                    |             |
|------------------------------------------------------|-------------|
| Art                                                  | Staat       |
| Verwendung des Programms als Berater/Kanzlei/Verband | AUSTRIA     |
| Steuernummer/MwSt-Nummer                             | Anschrift   |
| U034                                                 | STREET      |
| lame/Bezeichnung der Organisation                    | PLZ         |
| DANY TRANS ENVY                                      | 1234321     |
| Zertifizierte elektronische Post (ZEP)               | Provinz     |
| studio.tester@gmail.com                              |             |
| Telefon                                              | Gemeinde    |
| +038398987432987                                     |             |
| āx.                                                  | Ort         |
| +038398987432987                                     | wien        |
| Anmerkungen zur Organisation                         |             |
| CONSULTING                                           |             |
|                                                      | 📀 Speichern |
|                                                      | A noulling  |

#### **Primo Accesso Consulenti**

| User: [da :] DANY TRANS ENVY                                  | Hilfe Abmelden                                              |
|---------------------------------------------------------------|-------------------------------------------------------------|
| Suche Unternehmen                                             |                                                             |
| Firmenbezeichnung:                                            | 🔎 Alle Unternehmen anzeigen 🗸                               |
| Steuernummer:                                                 | 🔎 Anträge, die gerade bearbeitet werden, anzeigen           |
| Eintragungsnummer:                                            | 🔎 Übermittelte Anträge/Gesuche um Ergänzung                 |
| لر                                                            | 🔎 Suche                                                     |
|                                                               |                                                             |
|                                                               |                                                             |
|                                                               |                                                             |
| Die Suche kann kein Fraehnis liefer                           | rn da die Organisation von einem in Agest eingetragenen     |
| Unternehmen noch den Auftrag erhalten n<br>die im Uandhuch er | nuss. Um ein Unternehmen dieser Struktur zuzuordnen, müssen |
| die im Handbuch er                                            | nthaltenen Anweisungen beroigt werden.                      |
| Caricare Caricare                                             | Incarico a                                                  |
| Acces                                                         | sso / Iscrizione Consulente Gestione                        |
| ie imprese www.al                                             | bogestoririfiuti.it pratiche Telematiche                    |
| per                                                           | ogni impresa                                                |

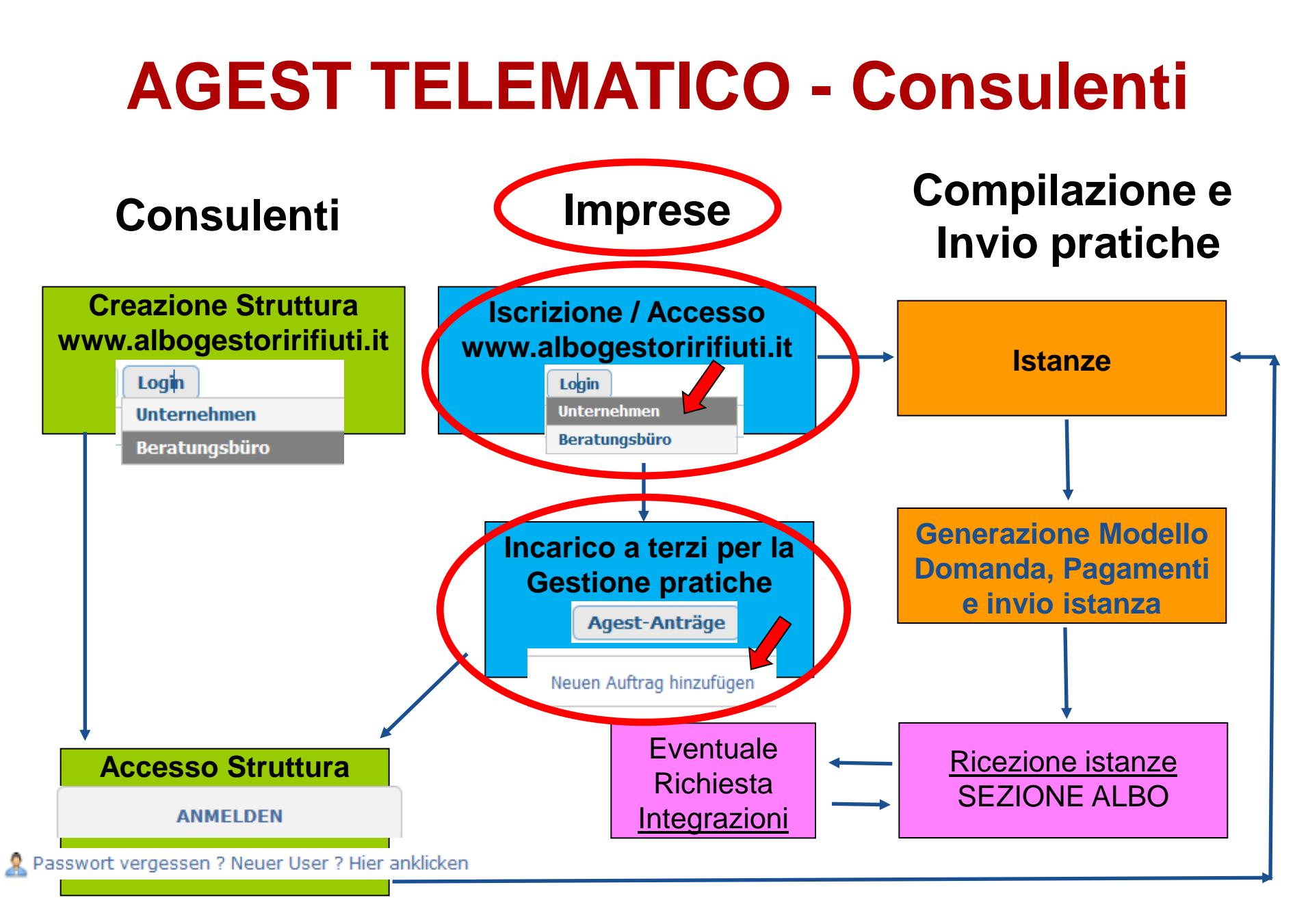

### Imprese Incarico a Consulente Gestione pratiche Telematiche Azienda già iscritta al sito www.albogestoririfiuti.it

Registrazione all'area riservata e consultazione delle informazioni dell'impresa Estera

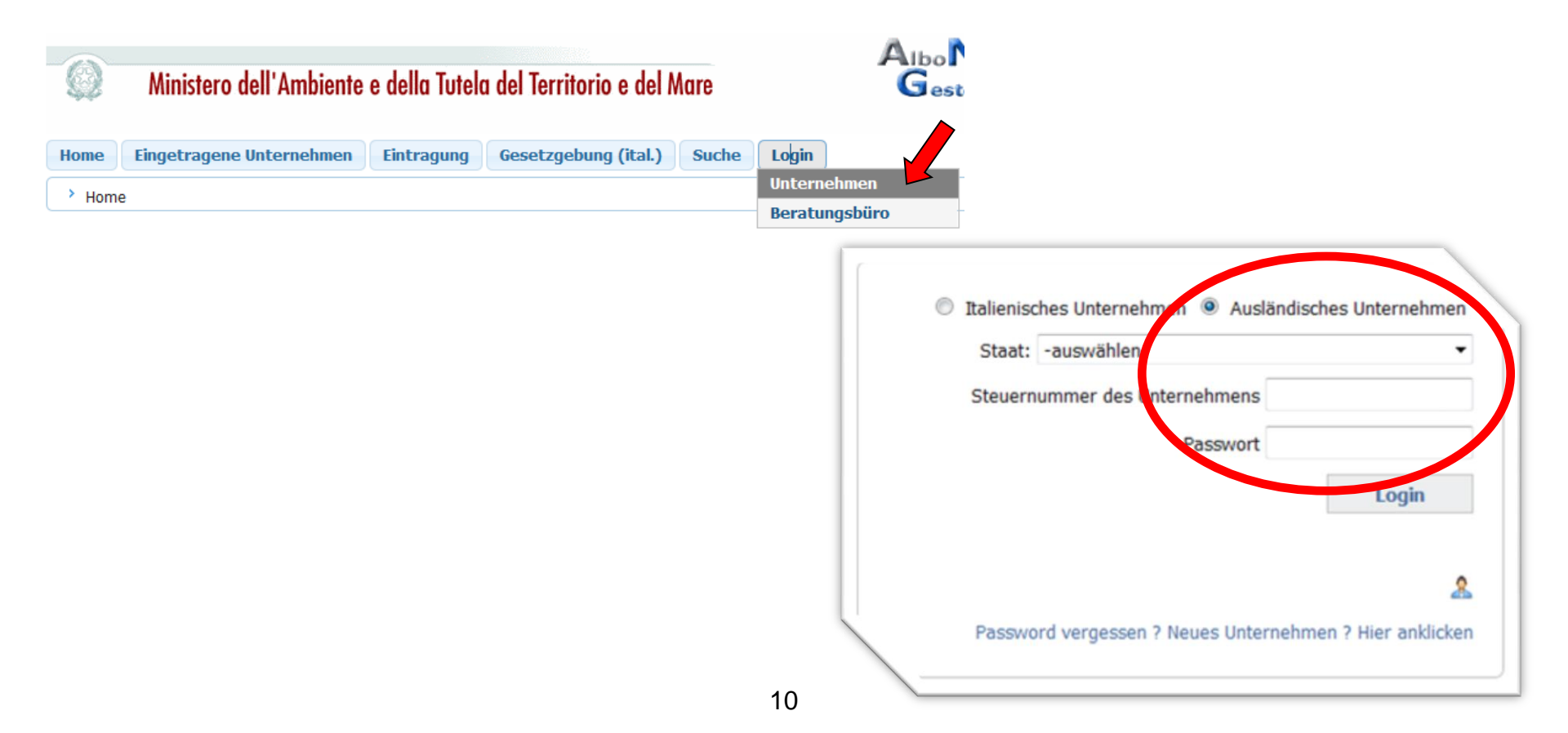

#### **Imprese** Incarico a Consulente Gestione pratiche Telematiche

| 1 Ministero dell'Ambiente e della Tutela del Territorio e del Mare                       | AlboNazionale<br>GestoriAmbientali  |
|------------------------------------------------------------------------------------------|-------------------------------------|
| Hone Agest-Anträge Aufstellung der Fahrzeuge Jahresgebühren Sistri-Anträge AGEST-ANTRAGE | e Unternehmensprofil Logout Support |
| BZ000000 ESTERA                                                                          |                                     |

Agest Telematico ist der Dienst für die Einreichung der telematischen Anträge für die Eintraauna an das Nationale Verzeichnis der Umweltfachbetriebe.

| Auf den folgenden Link klicken, um das Handbuch zum Ausfüllen des telematischen                                                                                     | Neuen Auftrag hinzufugen                      |                              |                              |  |  |  |
|----------------------------------------------------------------------------------------------------|-----------------------------------------------|------------------------------|------------------------------|--|--|--|
| Auf den forgenden Eink kirkken, um das händbach zum Ausfahlen des telematischen                                                                                     |                                               |                              |                              |  |  |  |
| Handbuch für den telematischen Antrag                                                                                                    | Steuernummer/MwStNummer (VAT)                 | UO345RE                      | Suche                        |  |  |  |
| Zugang zum System                                                                                                    |                                               |                              |                              |  |  |  |
| Der Zugang zum Dienst Agest Telematico kann direkt erfolgen.                                                                                                    | Firmenbezeichnung                             | Steuernummer                 |                              |  |  |  |
| Um mit dem Ausfüllen des Antrages mit dem telematischen Verfahren beginnen zu                                                                                       | DANY TRANS ENVY                               | 345RE                        | wien (AUSTRIA)               |  |  |  |
| Zugriff auf Agest Telematico                                                                                                    |                                               |                              |                              |  |  |  |
|                                                                                                    |                                               |                              | <u>Auftrag</u><br>aktivieren |  |  |  |
| Einrichtungen, die für die Verwaltung der Anträge mit Agest Te                                                                                                    | lematico beauftragt sind                      |                              |                              |  |  |  |
| Die telematischen Anträge können über die vom Unternehmen beauftragten Einricht<br>Eine Einrichtung kann ein Umweltberatungsbüro, ein Freiberufler of 2000 Unterneh | ungen eingereicht werden.<br>men selbst sein. |                              |                              |  |  |  |
| In der nachfolgenden Aufstellung wird die aktuelle Situation der Aufrage aufgezeigt<br>oder aus den in Agest erfassten Einrichtungen neu gewählt werden.            | Es ist möglich, die einzelnen Aufträ          | ge zu verwalten, indem sie g | jelöscht 3                   |  |  |  |
| Net                                                                                                    | uen Auftrag hinzufügen                        |                              |                              |  |  |  |

11

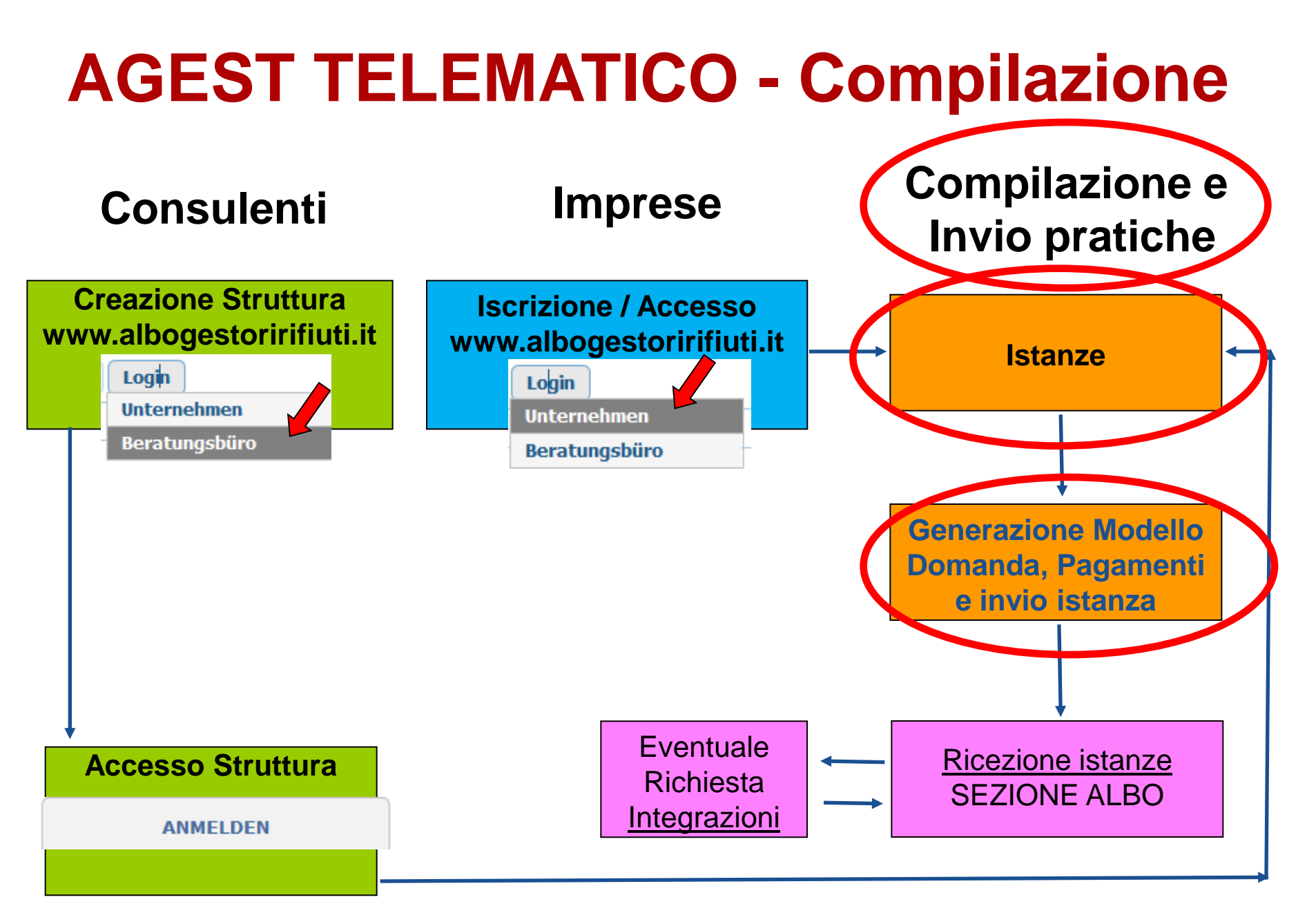

### Nuova istanza – Creazione nuova istanza

| Unternehmen                                                                   | BZ000                         | 00                                     |                      |                 |               |
|-------------------------------------------------------------------------------|-------------------------------|----------------------------------------|----------------------|-----------------|---------------|
| Untern                                                                        | nehmen                        | BZ00000 - 890879I8 - TESTESTERA        |                      |                 |               |
| Aktuelle P                                                                    | osition                       | <u>"Schreibtisch" des Unternehmens</u> |                      |                 |               |
| Laufender User                                                                |                               |                                        | Aktueller Status de  | es Verfahrens   |               |
| Verbundener<br>User:<br>User Name:<br>Organisation:                           | TESTEST<br>281665<br>Agest Te | rera<br>elematico Impresa              | Kein telematischer A | ntrag im Gang   |               |
| Meldeamtliche An                                                              | igaben z                      | zum Unternehmen                        |                      | Antrag erstelle | n             |
| Identifizierungsnum<br>Unternehmen:<br>Firmenbezeichnung:<br>Eintragungsnumme | 890879]<br>TESTEST<br>BZ0000( | I8<br>TERA<br>O                        |                      |                 |               |
| Datenarchiv und                                                               | Verwaltı                      | ung der offenen Posten                 |                      |                 |               |
| 🔎 ÜL                                                                          | permitte                      | lte Anträge/Gesuche um Ergänzung       |                      |                 |               |
| Kategorie                                                                     |                               | Status der Verfügung                   | Datum Beginn         | Datum Ende      | Vorgang läuft |
|                                                                               |                               |                                        |                      |                 |               |

Keine eingetragene Kategorie

#### **Dettaglio impresa – Compilazione nuova istanza iscrizione**

| Unternehmen B        | Z00000                 | Laufender Antrag                 |                                                                                 |
|----------------------|------------------------|----------------------------------|---------------------------------------------------------------------------------|
| Aktuelle Pos         | sition <u>Laufende</u> | r Antrag                         |                                                                                 |
| Abschnitte, die zu b | earbeiten sind.        |                                  | Aktueller Status des Verfahrens                                                 |
| 1                    | Meldeamtlich           | e Angaben zum Unternehmen        | Der am 21/05/2015 erstellte telematische Antrag ist im Gang                     |
| ×                    | Gesetzliche \          | /ertreter                        | Allgemeine Informationen                                                        |
|                      | Anlagen zum            | Antrag                           | Variazione anagrafica impresa.<br>Manca il legale rappresentante per l'impresa. |
|                      | Technische Ve          | erantwortliche                   |                                                                                 |
|                      | Fahrzeuge/E            | AK                               | Eintragung in eine neue Kategorie                                               |
|                      | Bediente Gem           | einden                           | Kategorie Klasse                                                                |
|                      | 2-bis (Werkve          | rkehr)                           |                                                                                 |
|                      | 3-bis (RAEE-E          | lektro- und Elektronikaltgeräte) | 1 Comma 10<br>1 Ordinaria<br>2-bis                                              |
| Status des Antrage   | s                      |                                  | 3-bis Bestätigen Amullieren<br>4 Ordinaria                                      |
| ×                    | Aktueller Sta          | tus des Verfahrens               | 5 Ordinaria<br>6<br>des Vert 8 Ordinaria<br>9 Ordinaria                         |
|                      |                        |                                  | 10A Ordinaria<br>10B Ordinaria                                                  |
|                      |                        | Keine eing                       | getragene Kategorie                                                             |
|                      |                        |                                  |                                                                                 |
|                      |                        |                                  |                                                                                 |
|                      |                        |                                  | 🔁 Eintragung in eine neue Kategori                                              |
| 前 Antrag löschen     |                        |                                  | Antrag abschließen 🖲                                                            |

#### Dettaglio impresa – Compilazione nuova istanza iscrizione

| ueller Status des Verfahrens<br>m 21/05/2015 erstellte telematische Antrag ist im Gang<br>meine Informationen<br>zione anagrafica impresa.<br>na legale rappresentante.<br>imento nuovi mezzi.<br>anza di allegati obbligatori.<br>gorie 6<br>ione in classe A. |
|----------------------------------------------------------------------------------------------------|
| ueller Status des Verfahrens<br>m 21/05/2015 erstellte telematische Antrag ist im Gang<br>meine Informationen<br>zione anagrafica impresa.<br>na legale rappresentante.<br>imento nuovi mezzi.<br>anza di allegati obbligatori.<br>gorie 6<br>ione in classe A. |
| m 21/05/2015 erstellte telematische Antrag ist im Gang<br>meine Informationen<br>zione anagrafica impresa.<br>na legale rappresentante.<br>imento nuovi mezzi.<br>anza di allegati obbligatori.<br>gorie 6<br>ione in classe A.                                 |
|                                                                                                    |
| Anfrage wird ausgeführt                                                                                                    |
| Eintragung in die Klasse 📝 👔                                                                                                    |
| 😝 Eintragung in eine neue Kategor                                                                                                    |
| Antrag abschließen (                                                                                                    |
|                                                                                                    |

# possibili \*In verde le richieste effettuate \*In rosso gli elementi mancanti.

Colori:

#### **Dettaglio impresa – Compilazione nuova istanza iscrizione**

|                      | Unternehmen                  | BZ00000 - 890879I8 -                  | TESTESTERA                        |                            |                 |                    |             | W                          |
|----------------------|------------------------------|---------------------------------------|-----------------------------------|----------------------------|-----------------|--------------------|-------------|----------------------------|
| Akt                  | tuelle Position              | Laufender Antrag - F                  | ahrzeuge                          |                            |                 |                    |             |                            |
| Kenntafel            | Art de                       | es Fahrzeuges                         | Aktueller Status                  | Anfrage wird<br>ausgeführt | ✓ Filter Fa     | ahrzeuge           | 2           |                            |
| 4T543T35             | Fahrzeug für<br>Abfa         | grenzüberschreitende<br>alltransporte |                                   | Eingabe                    | Keni            | ntafel:            |             |                            |
| ES23544R             | Fahrzeug für<br>Abfa         | grenzüberschreitende<br>alltransporte |                                   | Eingabe                    | Fahrze          | rt des .<br>euges: |             | -                          |
| SD344RE              | Fahrzeug für<br>Abfa         | grenzüberschreitende<br>alltransporte |                                   | Eingabe                    | Kate            | egorie: [          | 6           |                            |
| Ingesamt F           | ahrzeuge: 3                  |                                       |                                   |                            | Fahrze          | euges:             | Alle Aktiv  |                            |
|                      |                              | 📝 Fahrze                              | ugeigenschaften                   | anzeigen/ändern            |                 |                    | Gestriche   | n                          |
|                      |                              | 🛅 Angabe<br>前 Anfrage                 | en zum Fahrzeug<br>en annullieren | duplizieren                | Anza<br>Fahrzeu | ge pro             | 10          | T                          |
| 🔂 Neues<br>🥑 Ersatze | Fahrzeug<br>erklärung für Fa | ahrzeuge                              |                                   |                            |                 | Seite.             |             | 🔎 Suche<br>🎁Filter löscher |
|                      |                              |                                       |                                   |                            | Kategorie       | Aktue              | ller Status | Anfrage wird ausgeführt    |
|                      |                              |                                       |                                   |                            | 6               |                    |             | Eingabe                    |
|                      |                              |                                       |                                   |                            |                 |                    |             | EAK/Abfallarten            |

EAK: A tutti i mezzi deve essere attribuita la Categoria. Ad un solo mezzo, selezionando la Categoria, devono essere inseriti i codici CER che verranno estesi agli altri.

#### **Compilazione nuova istanza – Allegati alla pratica**

| User: [28 | 31665]                                                                                                    |                         |                 |             |     |                                       |       |          | Hil                 | fe Abmel      | den | 1                |
|-----------|----------------------------------------------------------------------------------------------------|-------------------------|-----------------|-------------|-----|---------------------------------------|-------|----------|---------------------|---------------|-----|------------------|
| U         | nternehmen BZ000                                                                                                    | 00                      | Lauf            | ender Antra | ag  |                                       |       |          |                     |               |     | 1                |
|           | Unternehmen       BZ00000 - 890879I8 - TESTESTERA         Aktuelle Position       Laufender Antrag - Anhänge des Antrags |                         |                 |             |     |                                       |       | M        |                     | MultiAllegato |     |                  |
|           | Art des Do                                                                                                    | okuments                |                 | Bereich     |     | Informationen                         |       | Status   | Mehrfach-<br>Anhang |               |     | inditio the gate |
| Д         | Autodichiarazione ar                                                                                                    | ntimafia (al            | legato B)       | Antrag      |     |                                       |       |          |                     |               |     |                  |
|           | Document                                                                                                    | o identità              |                 | Personen    | GAV | WNER FRANZ - (Num. Doc. tytrytrygtrg) | ) 2   | ×        |                     |               |     |                  |
| Сара      | cità finanziaria ai se<br>D.M.406                                                                                        | ensi dell'art<br>5/1998 | icolo 11, c.2 - | Antrag      |     |                                       |       |          |                     |               |     |                  |
| J         | Attestazione tassa (                                                                                                    | di concessi             | one gov.        | Antrag      |     |                                       |       |          |                     |               |     |                  |
|           | Attestazione d                                                                                                    | li pagamer              | ito             | Antrag      |     |                                       |       |          |                     |               |     |                  |
| 🛞 Zuri    | ück zum Antrag                                                                                                    |                         |                 |             |     |                                       | ()) · | Weiteren | Anhang hi           | nzufügen      |     |                  |

#### Colori: \*In verde inseriti \*In rosso gli elementi mancanti.

### AGEST Telematico Chiusura della pratica

Alla chiusura della pratica si genererà il Foglio riassuntivo e contemporaneamente in automatico il Modello di Domanda.

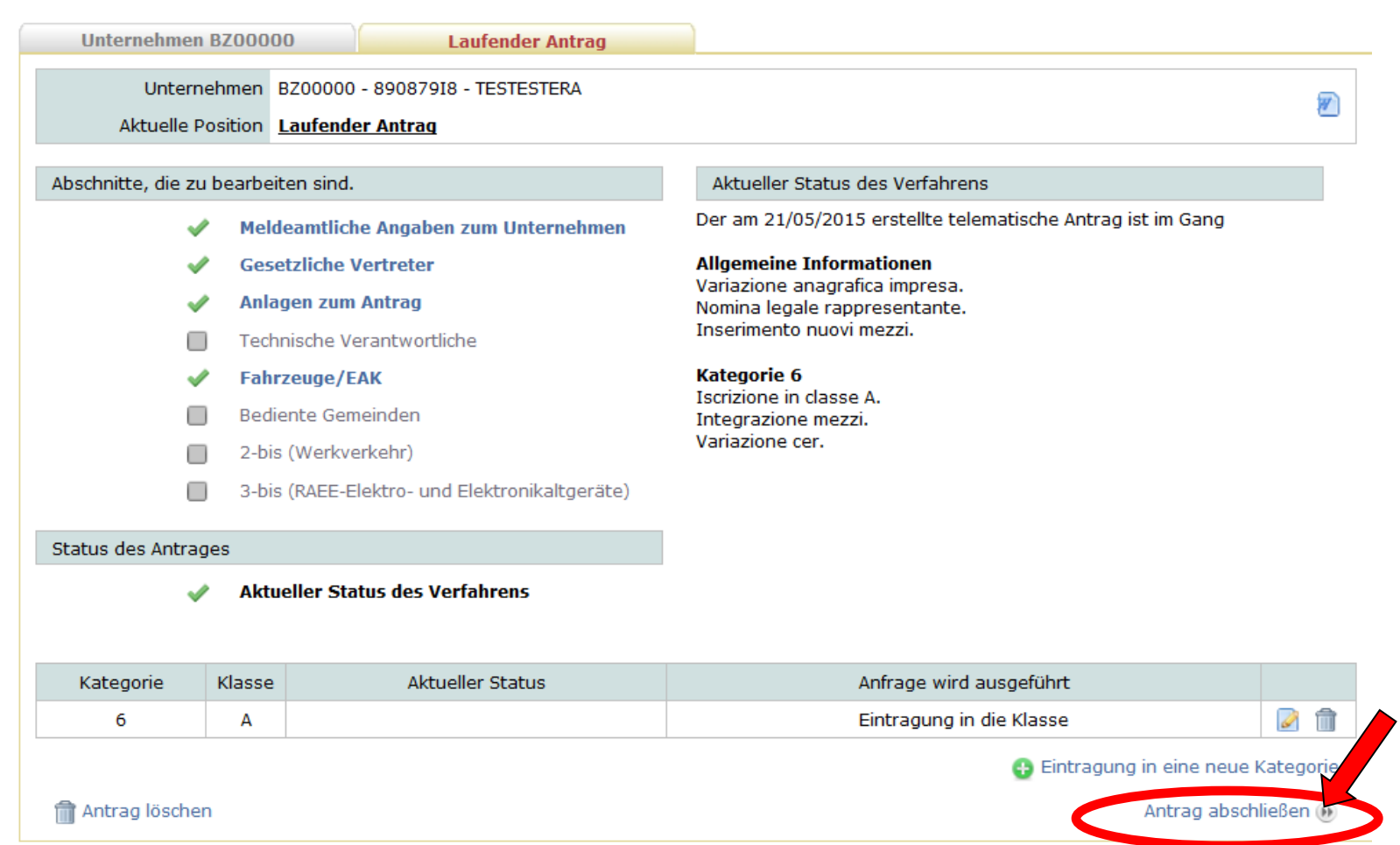

#### Foglio Riassuntivo, Modello di Domanda, Firma → Invio

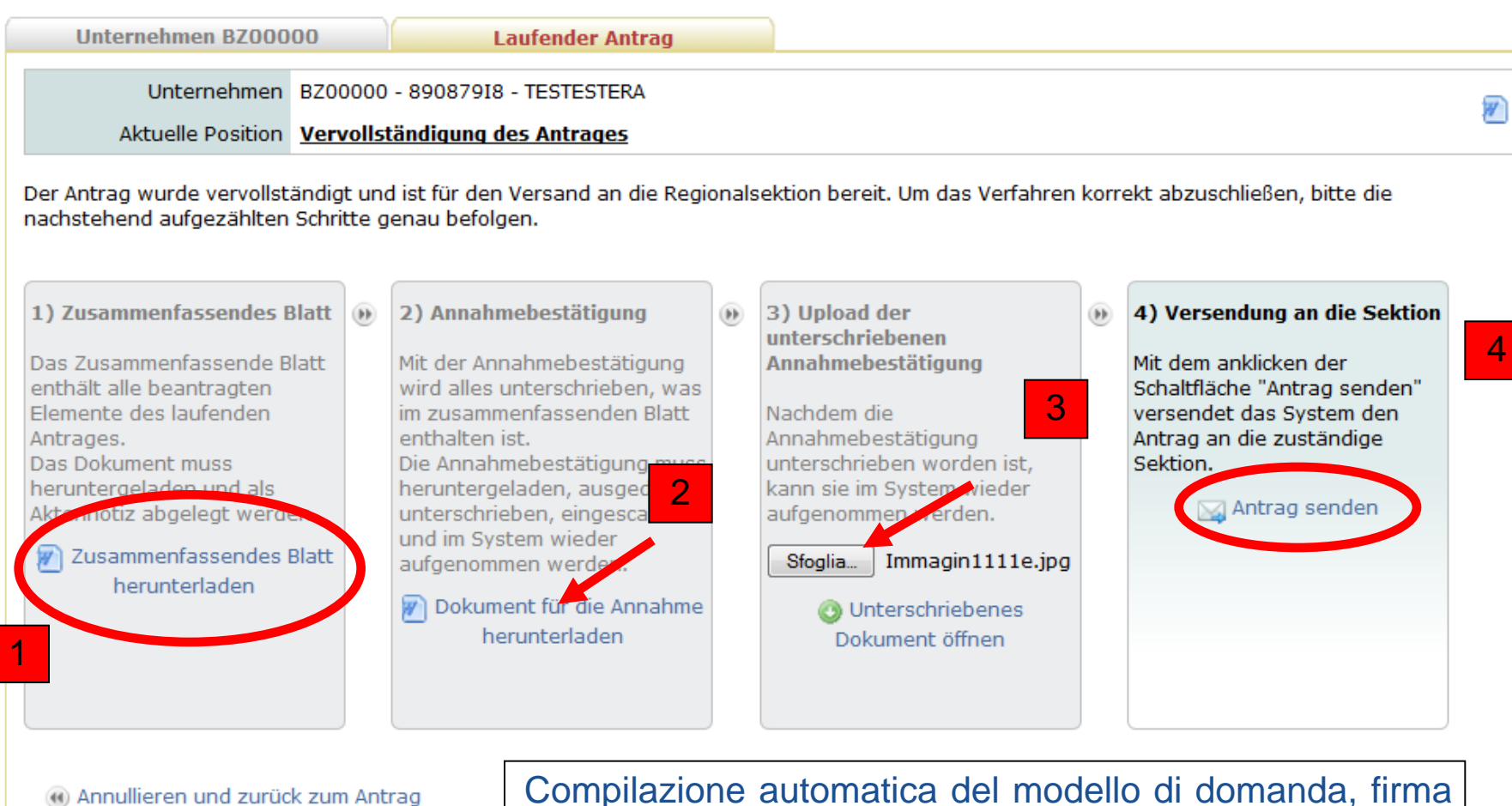

da parte del titolare dell'impresa oggetto della pratica

# **AGEST TELEMATICO - Integrazioni**

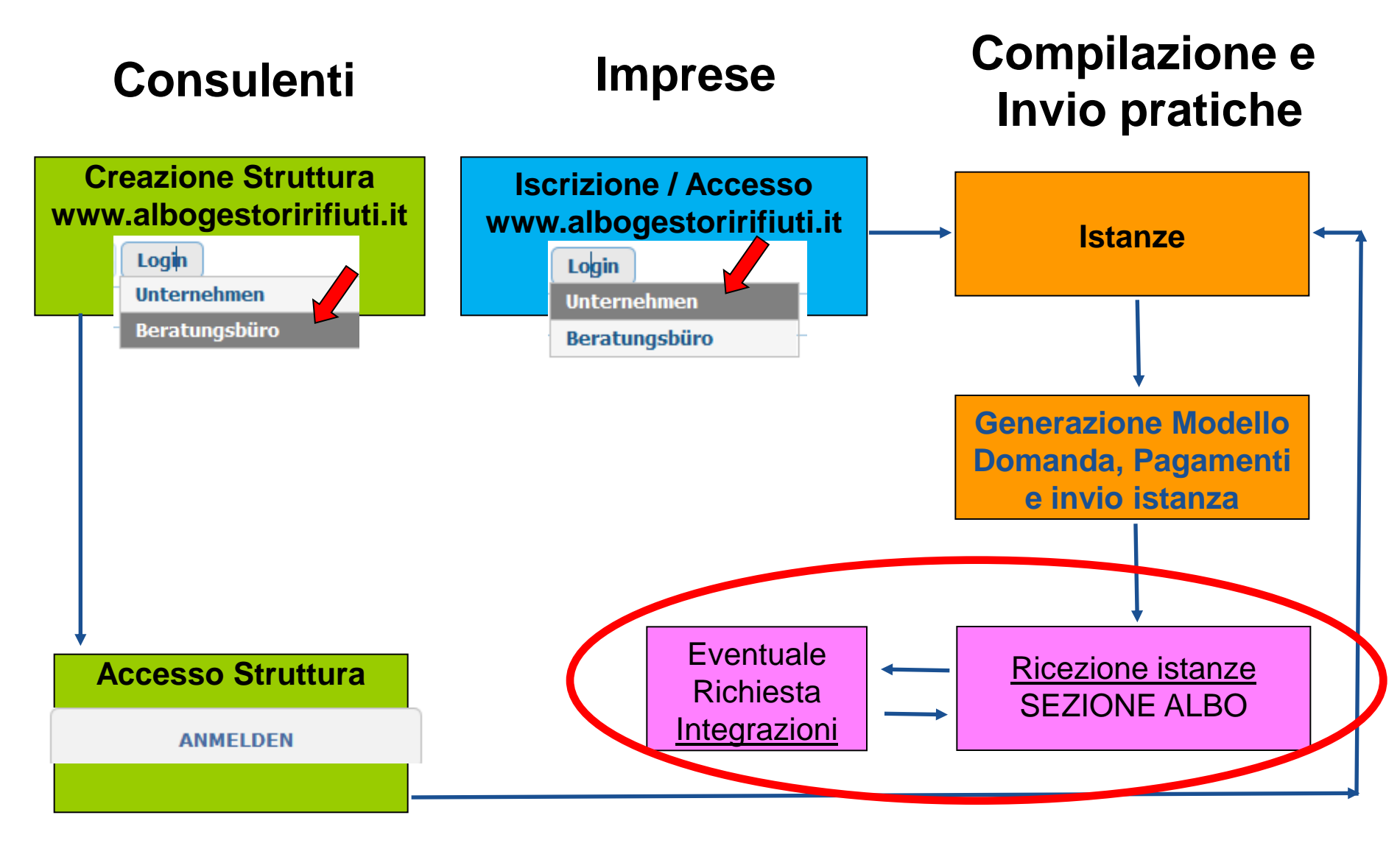

#### Invio istanze – Protocollo Ricevuta

Dopo la ricezione da parte della Sezione regionale, l'impresa può creare una nuova istanza. Gli estremi dell'istanza telematica già inviata sono evidenziati nella maschera "Istanze" nel riquadro "Storico istanze telematiche"

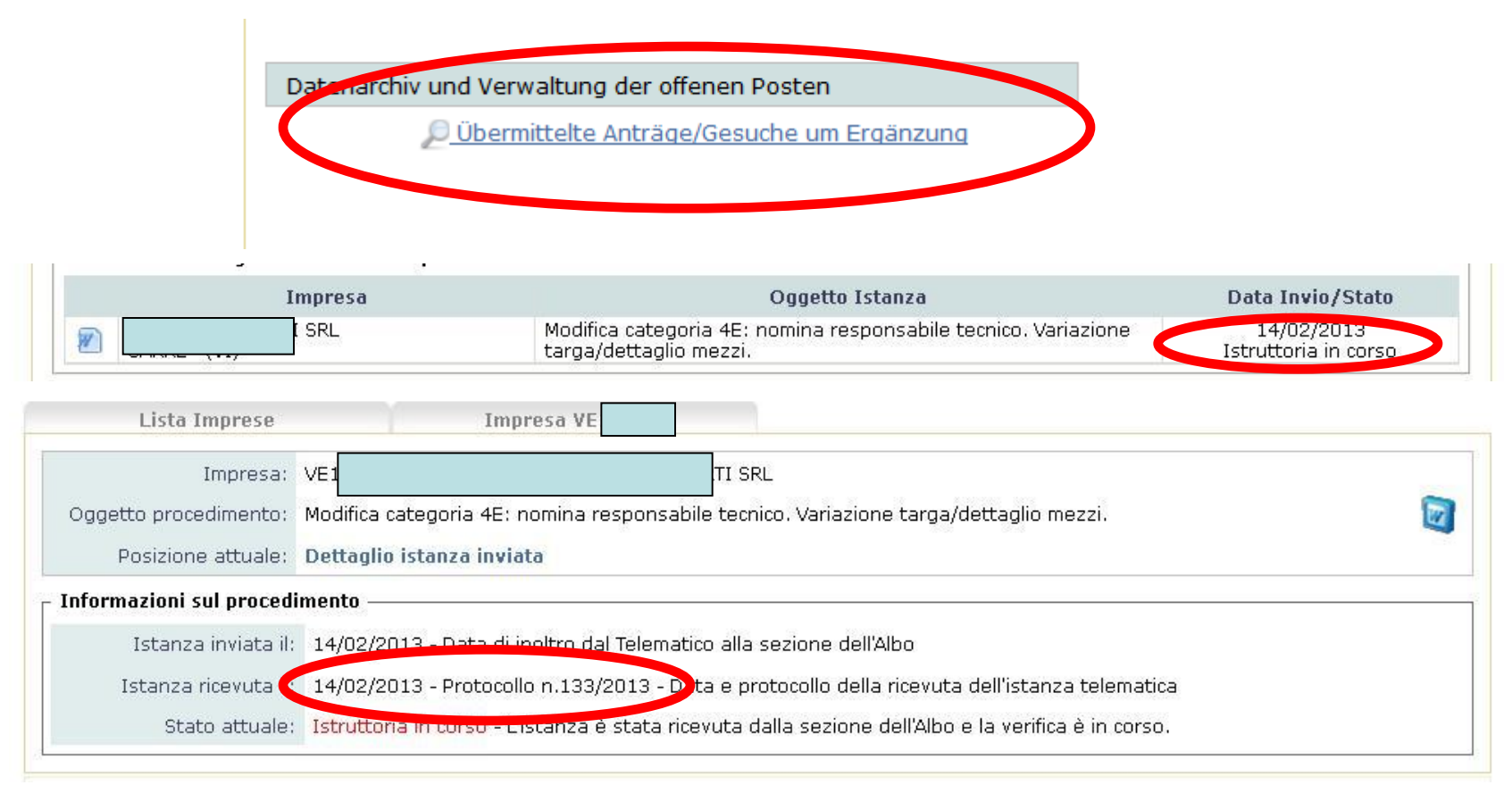

#### Richiesta Integrazione – Evidenze da parte della Sezione

L'impresa può visualizzare le richieste di integrazioni della Sezione Regionale nella maschera "Istanze" nel riquadro "Storico istanze telematiche"

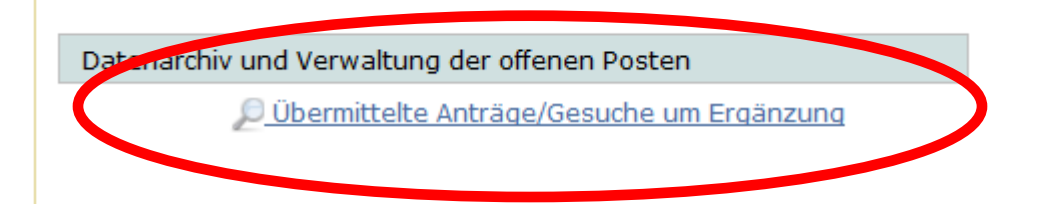

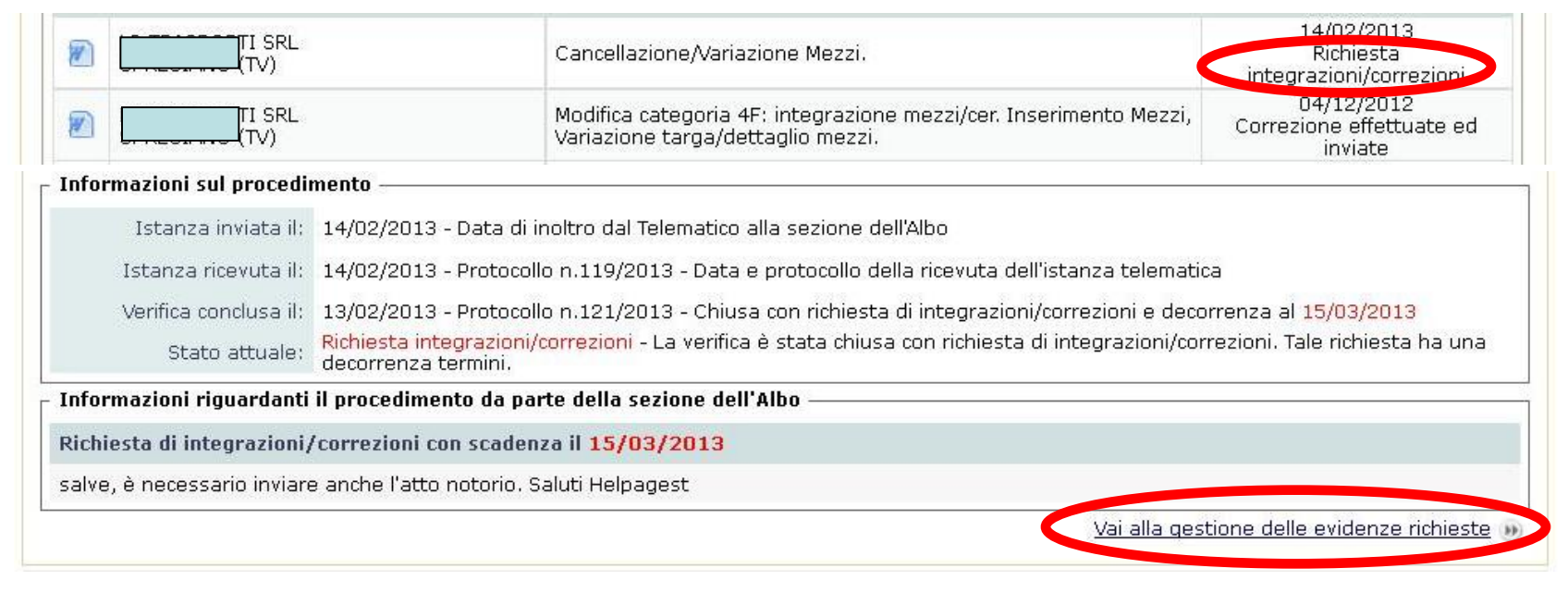

#### Risposta richiesta Integrazione - Evidenze

#### L'impresa può integrare ciò che è stato richiesto dalla Sezione Regionale

| Impresa:                                                                                                    | VEOC                                                                                                    |                                                                                      | E - S.P.A.                                                                                           |                                                                                                    |       |   |
|----------------------------------------------------------------------------------------------------|----------------------------------------------------------------------------------------------------|--------------------------------------------------------------------------------------|----------------------------------------------------------------------------------------------------|----------------------------------------------------------------------------------------------------|-------|---|
| )ggetto procedimento:                                                                                                    | Variazione targa/dett                                                                                                    | aglio mezzi.                                                                         |                                                                                                    |                                                                                                    |       | 2 |
| Posizione attuale:                                                                                                    | <u>Lista istanze</u> > <u>Dettac</u>                                                                                                    | <u>qlio istanza inviata</u> > <u>4</u>                                               | Allegati all'istanza                                                                                 |                                                                                                    |       |   |
| nformazioni riguardant                                                                                                    | i il procedimento da p                                                                                                    | arte della sezione de                                                                | Il'Albo                                                                                              |                                                                                                    |       |   |
| lichiesta di evidenze co                                                                                                    | n scadenza il 02/12/                                                                                                    | 2012                                                                                 |                                                                                                    |                                                                                                    |       |   |
| es visulta la acibila a sua                                                                                                    | abiana aviadi di vi invi                                                                                                    | ingle group of the Cou                                                               | udiali aaluti II li Caaiana Daaianala Daar                                                           | weite Tel O                                                                                                    | н     |   |
| icerca per: Nescun filtr                                                                                                    | ghiamo quindi di ri-invi                                                                                                    | iarlo nuovamente. Col                                                                | rdiali saluti, l <b>en de la c</b> ione Regionale Reca                                               | apito Tel. C                                                                                                    | 1     |   |
| ion risulta leggibile e pre<br>Allegati all'istanza                                                                                                  | o v<br>cumento                                                                                                    | Legame                                                                               | rdiali saluti, lji Sezione Regionale Reca                                                            | apito Tel. (<br>Stato                                                                                                | Multi |   |
| Nonrisulta leggibile e pre<br>Allegati all'istanza                                                                                                   | o v<br>cumento<br>i domanda                                                                                                    | Legame                                                                               | rdiali saluti, ( <b></b> ji Sezione Regionale Reca<br>Informazioni<br>Sottoscrittore LUCA MICHELUTTO | spito Tel. (<br>Stato                                                                                                | Multi | 0 |
| Allegati all'istanza                                                                                                    | ighiamo quindi di ri-invi<br>o V<br>cumento<br>i domanda<br>ircolazione                                                                                                    | Legame<br>Istanza<br>Mezzi                                                           | rdiali saluti, (i Sezione Regionale Reca<br>Informazioni<br>Sottoscrittore LUCA MICHELUTTO           | spito Tel. (<br>Stato                                                                                                | Multi | 0 |
| Allegati all'istanza<br>Allegati all'istanza<br>Alegati all'istanza<br>Alegati all'istanza<br>Modello d<br>Carta di c<br>Atto r                      | o vindi di ri-invi<br>o vindi di ri-invi<br>o vindi di ri | iarlo nuovamente. Con<br>Legame<br>Istanza<br>Mezzi<br>Istanza                       | rdiali saluti, ( <b></b> li Sezione Regionale Reca<br>Informazioni<br>Sottoscrittore LUCA MICHELUTTO | spito Tel. (<br>Stato<br>V                                                                                           | Multi | 0 |
| Allegati all'istanza<br>Alegati all'istanza<br>Alegati all'istanza<br>Cicerca per: Nessun filtr<br>Modello d<br>Carta di c<br>Atto r<br>Capacità     | ighiamo quindi di ri-invi<br>o<br>cumento<br>i domanda<br>ircolazione<br>notorio<br>finanziaria                                                                                                    | iarlo nuovamente. Con<br>Legame<br>Istanza<br>Mezzi<br>Istanza<br>Istanza            | rdiali saluti, (]i Sezione Regionale Reca<br>Informazioni<br>Sottoscrittore LUCA MICHELUTTO          | spito Tel. (<br>Stato<br>V<br>V                                                                                      | Multi | 0 |
| Allegati all'istanza —<br>Allegati all'istanza —<br>Ricerca per: Nessun filtr<br>Modello d<br>Carta di c<br>Atto r<br>Capacità<br>Attestazione tassa | o v<br>cumento<br>i domanda<br>ircolazione<br>notorio<br>finanziaria<br>di concessione gov.                                                                                                    | iarlo nuovamente. Con<br>Legame<br>Istanza<br>Mezzi<br>Istanza<br>Istanza<br>Istanza | rdiali saluti, ( <b></b> ji Sezione Regionale Reca<br>Informazioni<br>Sottoscrittore LUCA MICHELUTTO | spito Tel. (<br>Stato<br>V<br>V<br>V<br>V<br>V<br>V<br>V<br>V<br>V<br>V<br>V<br>V<br>V<br>V<br>V<br>V<br>V<br>V<br>V | Multi | 0 |

Ritorna al dettaglio del procedimento

Invia la risposta alla sezione dell'Albo 🛞

#### Risposta richiesta Integrazione - Evidenze

#### L'impresa può aggiungere oltre agli allegati anche un commento

| Li                      | sta Imprese                                              | Storico Istanze Dettaglio Impresa - VE                                                                                                    |             |
|-------------------------|----------------------------------------------------------|----------------------------------------------------------------------------------------------------|-------------|
| Oggetto p               | Impresa: VEO                                             | arga/dettaglio mezzi.                                                                                                    |             |
| Pos                     | <u>a an an an an an an a</u>                             | Modifica allegato                                                                                                    |             |
| Richiesta               | <b>Dettaglio file allegato:</b> –<br>Nome: Immaginetab.J | PG Dimensione: 15 Kb                                                                                                    | sere        |
| obbligate<br>non risult | Impronta: 52BA4A8DA460                                   | )19FF37DDA1863483F58E                                                                                                    | nico        |
| _ Allegati              | Tipo di allegato:                                        | Carta di circolazione 💌                                                                                                    |             |
| Ricerca p               | File:                                                    | C:\Documents and Settin Sfoglia<br>Dimensione massima 3Mb. Il tempo per il caricamento del file dipende dalla dimensione e dalla<br>connessione internet. |             |
|                         | Note:                                                    | Spett.le Sezione Regionale,<br>invio la cartzati circolazione mancante mezzo DE345RE come richiesto.                                                      |             |
| Att                     |                                                          | Conferma S Annulla                                                                                                    | 1863483F58  |
| @ <u>Ritorna a</u>      | al dettaglio del procediment                             | o Invia la risposta alla sezione                                                                                                    | dell'Albo 🛞 |

#### Invio Risposta richiesta Integrazione - Evidenze

#### Una volta completata l'integrazione si accede alla pagina di invio

| Lista Imprese                            | Storico                                | Istanze                              | Dettaglio Impresa - VE       |                 |               |            |            |
|------------------------------------------|----------------------------------------|--------------------------------------|------------------------------|-----------------|---------------|------------|------------|
| Impresa: VE00[                           |                                        |                                      |                              | β.P.A.          |               |            |            |
| Oggetto procedimento: Variaz             | ione targa/dettaglio m                 | nezzi.                               |                              |                 |               |            | W          |
| Posizione attuale: Lista i               | <u>stanze</u> > <u>Dettaglio ist</u> a | <u>anza inviata</u> > <u>Allegat</u> | <u>i all'istanza</u>         |                 |               |            |            |
| Informazioni riguardanti il proc         | cedimento da parte de                  | ella sezione dell'Albo               | ı ———                        |                 |               |            |            |
| Allegati all'istanza ————                |                                        |                                      |                              |                 |               |            |            |
| Ricerca per: Nessun filtro               | *                                      |                                      |                              |                 |               |            |            |
| Tipo Documento                           |                                        | Legame                               | Informazioni                 |                 | Stato         | Multi      |            |
| Modello di domanda                       |                                        | Istanza                              | Sottoscrittore Ll            |                 |               |            | ٢          |
| Atto notorio                             |                                        | Istanza Spe                          | ett.le Sezione Regionale, in | risposta all    |               |            | <b>1 O</b> |
| Altro                                    |                                        | Mezzi                                |                              |                 | $\checkmark$  |            | ٢          |
| Carta di circolazione                    |                                        | Mezzi Spe                            | ett.le Sezione Regionale, in | vio la carta    |               |            | <b>d</b> 0 |
| Capacità finanziaria                     |                                        | Istanza                              |                              |                 |               |            |            |
| Attestazione tassa di concessione gov.   |                                        | Istanza                              |                              |                 |               |            |            |
| Attestazione di paga                     | amento !                               | Istanza                              |                              |                 |               |            |            |
|                                          |                                        |                                      |                              |                 | Inseris       | ci altro a | allegat    |
| 🖲 <u>Ritorna al dettaglio del proced</u> | <u>limento</u>                         |                                      |                              | Invia la rispo: | sta alla sezi | ione del   | l'Albo     |

#### Richiesta Integrazione – Evidenze da parte della Sezione

L'impresa può visualizzare la conclusione delle integrazioni richieste, ed effettuate, in "Storico istanze telematiche"

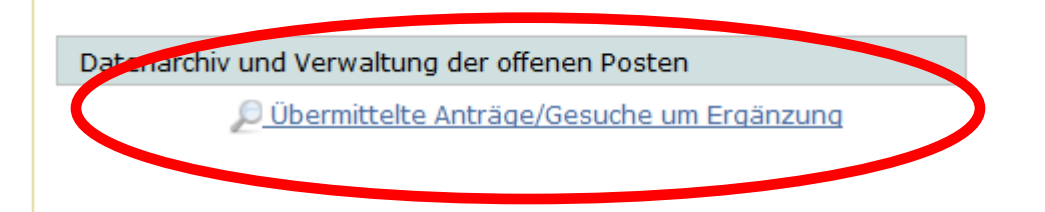

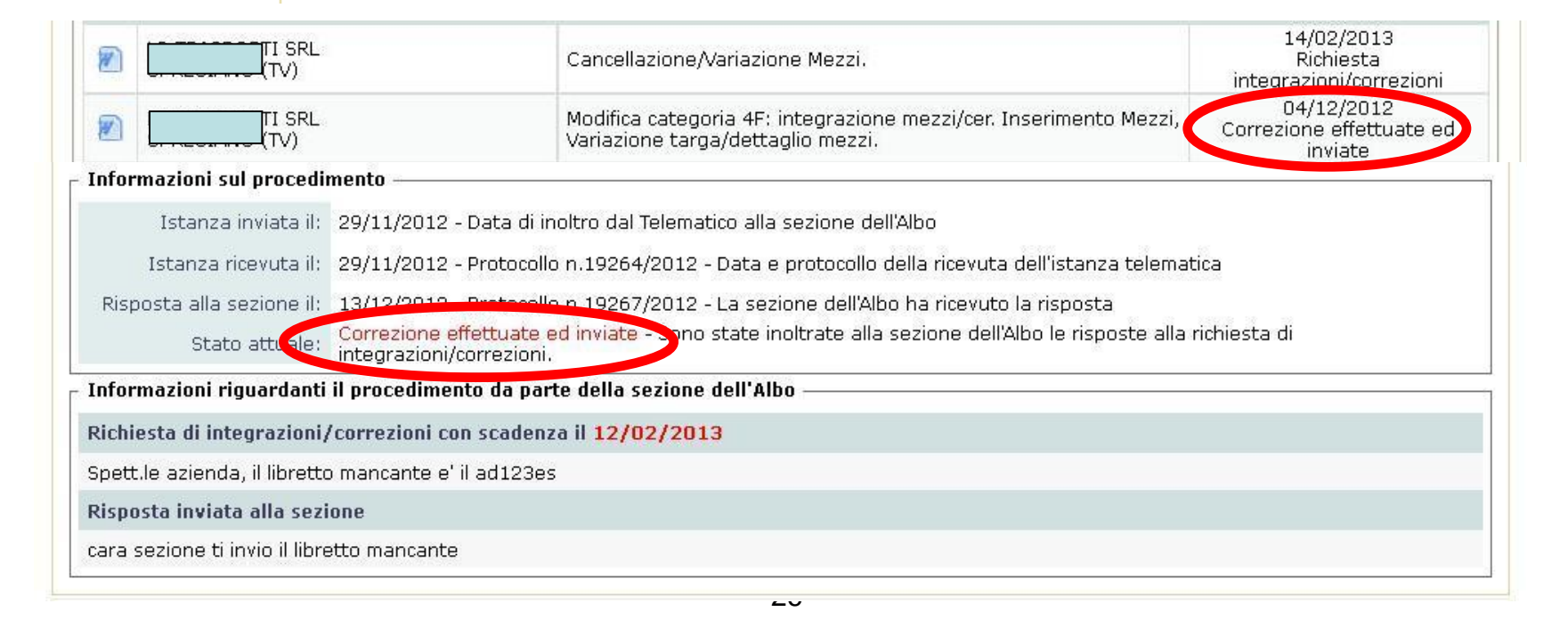

#### Esito istanza – Evasa o chiusa a provvedimento

#### Esito della pratica all'interno della Sezione Regionale

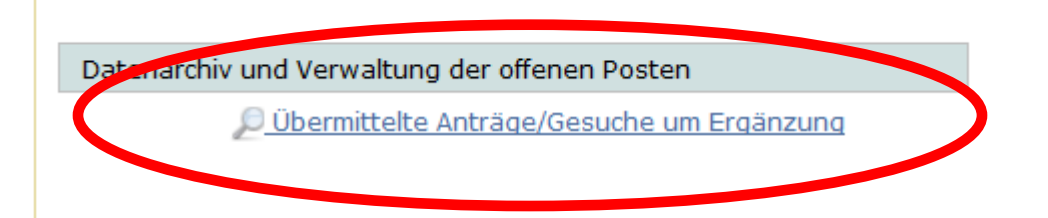

| ۸. |                 | Iscrizione categoria 4C - Modifica categoria 5F, Conto Proprio:<br>integrazione mezzi/cer. Variazione Anagrafica, Inserimento Mezzi. | 19/09/2012<br>Istruttoria in corso              |  |
|----|-----------------|----------------------------------------------------------------------------------------------------|-------------------------------------------------|--|
|    | SERVIZI<br>(VE) | Iscrizione Conto Proprio, Raee.                                                                                                    | 27/11/2012<br>Evasa o chiusa a<br>provvedimento |  |

1111

| Istanza inviata il:  | 27/06/2012 - Data di inoltro dal Telematico alla sezione dell'Albo                                                   |
|----------------------|----------------------------------------------------------------------------------------------------|
| Istanza ricevuta il: | 27/06/2012 - Protocollo n.19033/2012 - Data e protocollo della ricevuta dell'istanza telematica                      |
| A provvedimento:     | Contettare la sezione dell'Albo per ottenere il provvedimento                                                        |
| Stato attusia:       | Evasa o chiusa a provvedimento - vistanza è stata chiusa a provvedimento. Contattare la sezione dell'Albo per il suo |